## Memorandum Rescheduling 341(a) Meeting

Click on **Bankruptcy** on the ECF Main Menu Bar.

Click on Trustee/US Trustee. STEP 2. STEP 3. The Case Number screen displays. Insert the case number using the YY-NNNNN format. Click Next. STEP 4. Select Memorandum Rescheduling 341(a) Meeting. Click Next. STEP 5. The Party Selection screen displays. Click on your name as Trustee. Click Next. STEP 6. A case confirmation screen displays. Confirm the debtor(s) name(s) and case number is correct. Click Next. STEP 7. Enter the new 341 Meeting Date, 341 Meeting Time and Location for the Rescheduled 341(a) Meeting. Click Next. A case confirmation screen displays. STEP 8. Click Next. STEP 9. The Docket Text: Final Text screen displays. Click Next. **STEP 10.** The Notice of Electronic Filing screen displays.

STEP 1.